# **Payment Process - Online MVL**

## 1.0 - Instant Payment System (IPS)

This is an additional mode of payment allowing end users to make payments to the NLTA using banking applications on mobile phones and includes following main features:

- Scan & Pay Pay via QR code scanning option of banking application
- Account Transfer Pay via Internet Banking option of banking application

#### 1.1 - Prerequisites

- A Smartphone with the Mobile Application of your local bank
- A Laptop or a Desktop computer

#### 1.2 - The following banks can be used to pay through IPS

|             | Government       | Payment P | ortal - IPS             |
|-------------|------------------|-----------|-------------------------|
| Participant | Internet banking | N         | 1obile application      |
|             |                  | Scan QR   | Direct Account Transfer |
| Bank One    | No               | Yes       | No                      |
| Baroda      | Yes              | Yes       | Yes                     |
| SBI         | No               | No        | Yes                     |
| Emtel       | Not applicable   | Yes       | Yes                     |
| MauBank     | No               | Yes       | Yes                     |
| Afrasia     | Yes              | No        | No                      |
| МСВ         | No               | Yes       | Yes                     |
| Absa        | No               | Yes       | No                      |
| MT          | Not applicable   | Yes       | Yes                     |
| ABC         |                  | In prog   | ress                    |
| SBM         |                  | In prog   | ress                    |

1.3 - The maximum payable amount per transaction using IPS is Rs100,000.

1.4 - There is no additional cost for using IPS.

1.5 - It would be more suitable to perform the online transactions using a Desktop computer or a Laptop. Then use a Smartphone with the associated Bank's Application to scan the QR Code available on your Desktop computer or Laptop screen to pay using IPS.

#### 1.6 - Steps - Login to banking application

a. Choose payment method:

#### i. Scan & Pay (MauCAS)

- 1. Point mobile towards QR code
- 2. The Mobile App will extract payment details and display on screen
- 3. User verify information and confirm payment
- 4. QR Code document and Receipt are generated if payment is successful
- 5. If payment is not successful, no QR code and payment receipt are generated
  - The following Mobile Applications can be used to scan QR code:
    - i. MCB Juice
    - ii. Myt Money (Telecom)
    - iii. Blink (Emtel)
    - iv. Pop (Bank One)
    - v. QR Code (MauBank)

**<u>Note</u>**: For more detail on how to use "Scan & Pay" using QR code, kindly liaise with your local bank.

#### ii. Account Transfer - Internet Banking (MauCAS)

- 1. Login to your Bank's Mobile App or using a web browser to connect to your bank's online portal.
- 2. Select Payment to NLTA (This may differ from Banks i.e. it can be named as Transfer Money, Send Money, Pay Merchant, Pay a bill etc.)
- 3. Enter amount to be paid
- 4. Enter Tracking Number (This may differ from Banks i.e. it can be named Remarks, Reference Number, Description, Details, etc.)
- 5. Confirm payment
- 6. QR Code and Payment receipt are generated if payment is successful
- 7. If payment is not successful, no QR Code and payment receipt are generated

**Note:** For more detail on how to pay using Internet Banking, kindly liaise with your local bank.

### 1.7 - Steps to pay through "Scan & Pay" through mobile application MCB Juice

1. Select "Scan to pay" from MCB Juice application then scan the QR Code

|           | Pay & transfer                    |   |
|-----------|-----------------------------------|---|
| Rs        | Juice Mwa                         | > |
| Ħ         | Buy gift card                     | > |
| 5         | Refill mobile                     | > |
| <b>\$</b> | Cardless cash                     | > |
|           | Pay bills                         | > |
| Ē         | Pay merchant                      | > |
|           | Scan to pay 1. Select Scan to pay | > |
|           | Pay MCB credit card               | > |

2. QR Code automatically generated to be scanned and paid

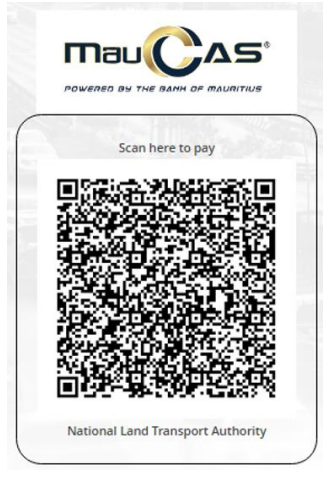

#### 1.8 - Steps to pay through "Account Transfer" via mobile application MCB Juice

1. After selecting "Account Transfer" mode of payment, it will show the following details to be used for payment

| Merchant Name           | NLTA        |
|-------------------------|-------------|
| Merchant Account Number | NLTA2021001 |
| Reference/Order Number  |             |
|                         | ,           |
| Amount                  | 3500        |

(Please ensure correct reference number is entered in comment, else payment may be rejected)

2. The next step is to open MCB Juice and to proceed as per diagram below

| Pay & transfer                                                                                                    | ← Pay bills                    | ← Government services                         | $\leftarrow$ National Transport Authority (D $\times$ |
|----------------------------------------------------------------------------------------------------|--------------------------------|-----------------------------------------------|-------------------------------------------------------|
| B Juice Mwa >                                                                                                    | 2. Click on "Pay a Bill"       |                                               | 5. Type the                                           |
| 📅 Buy gift card >                                                                                                    | Make a one-off bill payment.   | JUDICIARY E-FILING                            | Reference label Number<br>How do I get my reference?  |
| Refill mobile >                                                                                                    | ← Select a biller              | JUDICIARY FIXED PENALTY AND FINES             | Amount 6. Type the                                    |
| Scardless cash                                                                                                    | Q Search a biller              |                                               | MUR 0.00 amount                                       |
| Pay bills 1. Click on "Pay Bills"                                                                                                    | Categories                     | Mauntus Revenue Authonity                     | Continue                                              |
| Pay merchant >                                                                                                    |                                | Ministry of Social Security                   | $\hat{\mathbf{v}}$                                    |
| Scan to pay >                                                                                                    | Insurance Communication        | MRA CUSTOMS                                   | 7. Press on Continue to confirm the Payment           |
| Pay MCB credit card >                                                                                                    |                                | National Transport Authority<br>(Declaration) | t to Pay Online                                       |
| E Load prepaid card                                                                                                    | 3. Select a biller (Goverment) | National Transport Authority                  | eclaration)<br>ay Reservation                         |
| PayPal >                                                                                                    |                                | (Reservation Mark)                            |                                                       |
| Image: Image: Image |                                | Registrar General Department                  |                                                       |

## 2.0 - Card Payment System

There are two type of cards that can be used for online payment

- Credit Card
- Debit Card
  - Online Transaction should be enabled at the level of your bank to allow transactions via debit card.

#### 2.1 - Steps to enable "Online Transaction"

For example: MCB Juice as shown below.

|                           |                                         | Cards                                          |               |          |
|---------------------------|-----------------------------------------|------------------------------------------------|---------------|----------|
| Смсв                      | Ma<br>•                                 | stercard De                                    | bit           |          |
| Card secu                 | rity                                    |                                                |               |          |
| Chan<br>Choos             | ge PIN<br>e a custom                    | PIN for your                                   | card.         | >        |
| <b>Deac</b><br>Lock y     | tivate card                             | <b>d</b><br>you've mispla                      | ced it.       | >        |
| Card usage                | е                                       |                                                |               |          |
| <b>Touc</b> ł<br>Use yd   | <b>h &amp; Pay</b><br>our card for      | contactless p                                  | ayments.      |          |
| <b>Intern</b><br>Use yo   | national tr                             | ransactions<br>erseas.                         |               |          |
| Onlin<br>Use yo<br>Your u | e transact<br>our card for<br>ser ID is | tion<br>online transa                          | ctions.       |          |
|                           |                                         | 2. Enable                                      | Transactio    | ins 🟠    |
|                           |                                         | 1.                                             | Click on Ca   | ards     |
| ہی<br>Home                | Accounts                                | $\xrightarrow{-\rightarrow}$<br>Pay & transfer | <b>C</b> ards | <br>More |
|                           | $\triangleleft$                         | $\bigcirc$                                     |               |          |

## 2.2 - Screen for Payment through Card (Debit or Credit)

| Card number *                                   |                                  |  |
|-------------------------------------------------|----------------------------------|--|
| 🌒 VISA                                          |                                  |  |
| Expiry month * Expiry year *                    |                                  |  |
| Cardholder name *                               |                                  |  |
| 3 digits on back                                | of your card                     |  |
| Billing address                                 | of your card                     |  |
| Billing address                                 | of your card                     |  |
| Billing address<br>Street 1                     | of your card                     |  |
| Billing address<br>Street 1<br>Street 2<br>City | of your card<br>State / Province |  |